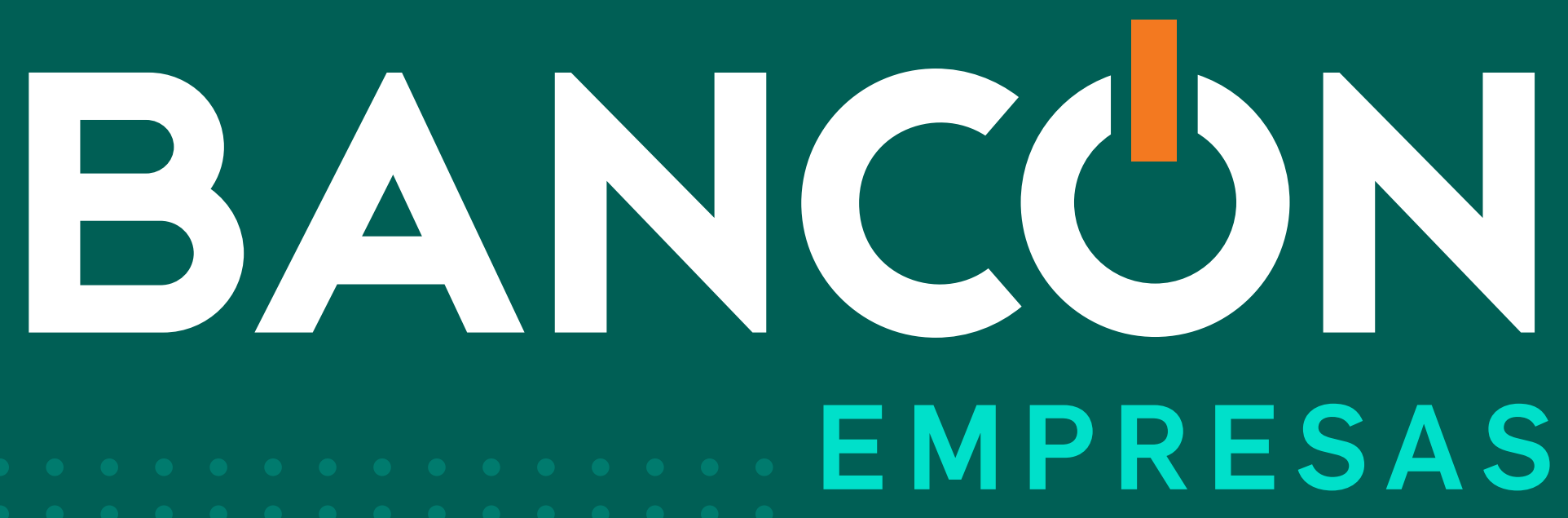

# CÓMO CREAR USUARIOS Y ROLES

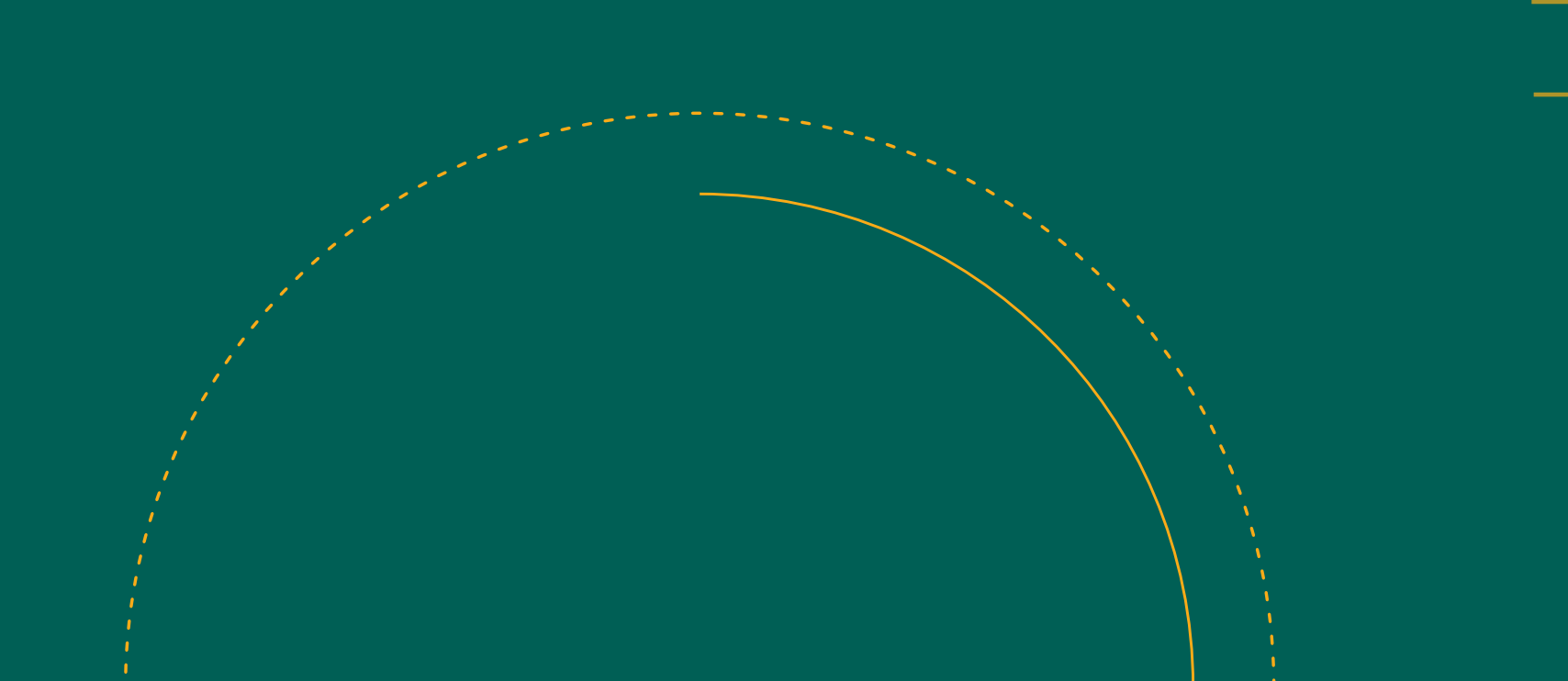

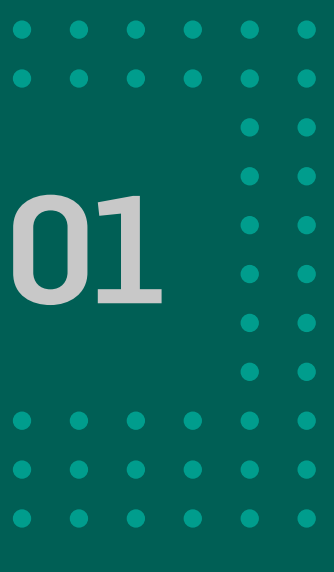

#### ROL ADMINISTRADOR

A diferencia de los usuarios operadores los usuarios administradores podrán acceder a la opción Administración en el menú principal de BANCÓN.

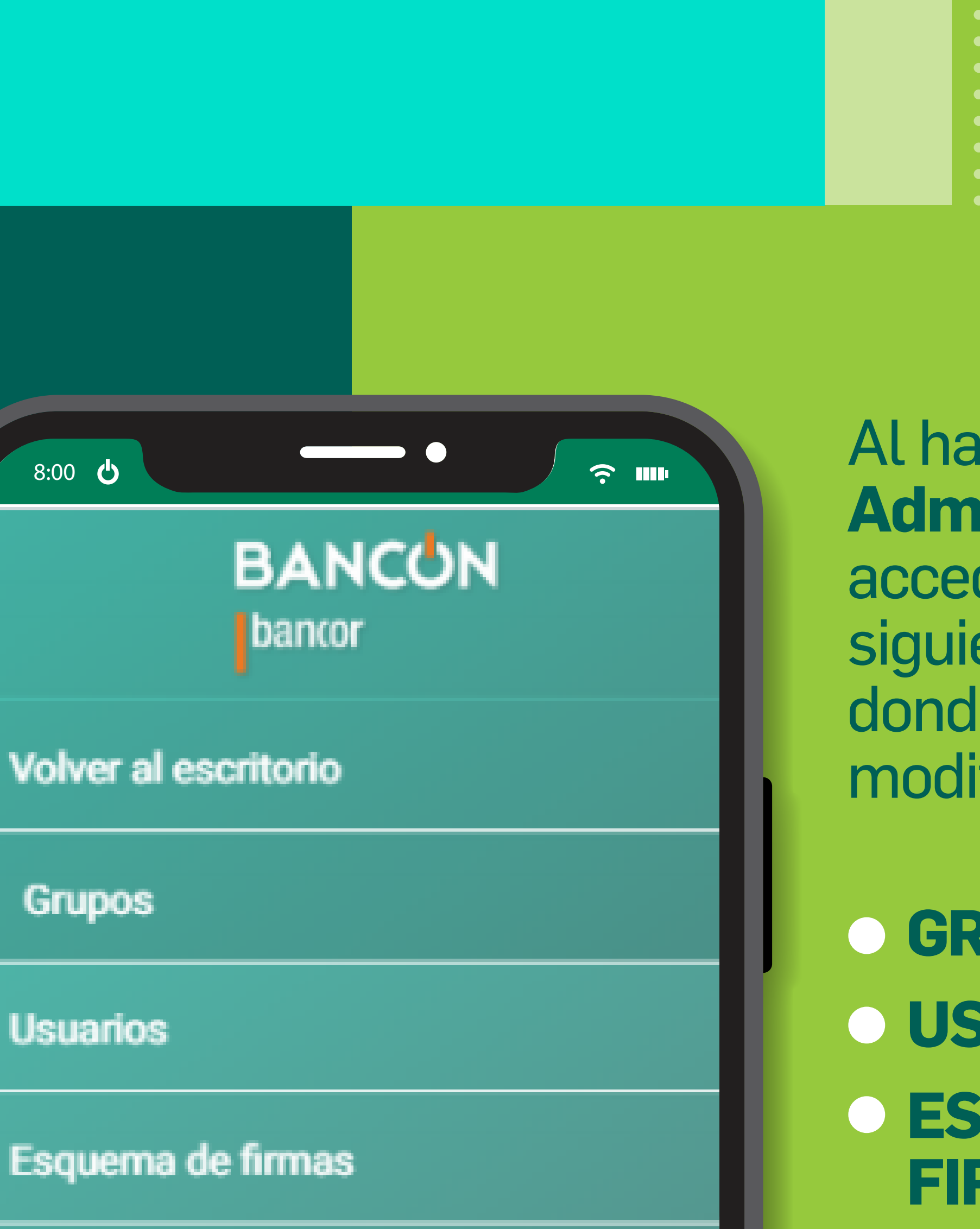

Al hacer clic en Administración accederás al siguiente menú, donde podrás modificar y generar:

GRUPOS
USUARIOS
ESQUEMA DE FIRMAS

Salir

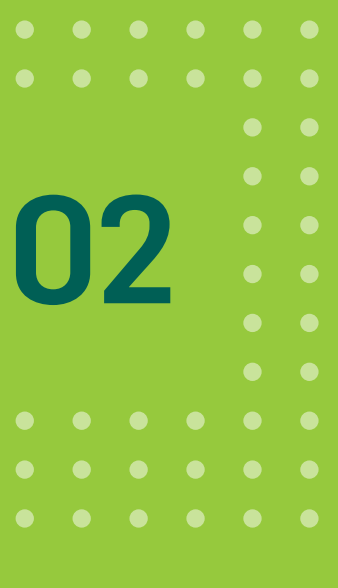

### CREACIÓN DE USUARIO OPERADOR

Antes de crear el usuario operador, es necesario CREAR UN GRUPO DE OPERADORES.

| Grupos   |                                                    |                      |                                |
|----------|----------------------------------------------------|----------------------|--------------------------------|
| LISTADO  | D DE GRUPOS                                        |                      |                                |
|          |                                                    |                      |                                |
| Adiciona | almente puedes controlar el <u>esquema de firm</u> | a del ambiente       |                                |
| Accione  | s 🗸                                                |                      | Exportar listado + Crear grupo |
|          |                                                    |                      |                                |
| 0        | Grupo                                              | Usuarios En El Grupo | Estado                         |
| A        | Administradores                                    | 4                    | Activo +                       |

#### **1. Crear Grupo** Hacé clic en la opción **Grupos/Crear grupo.** Completá los campos y definí los permisos.

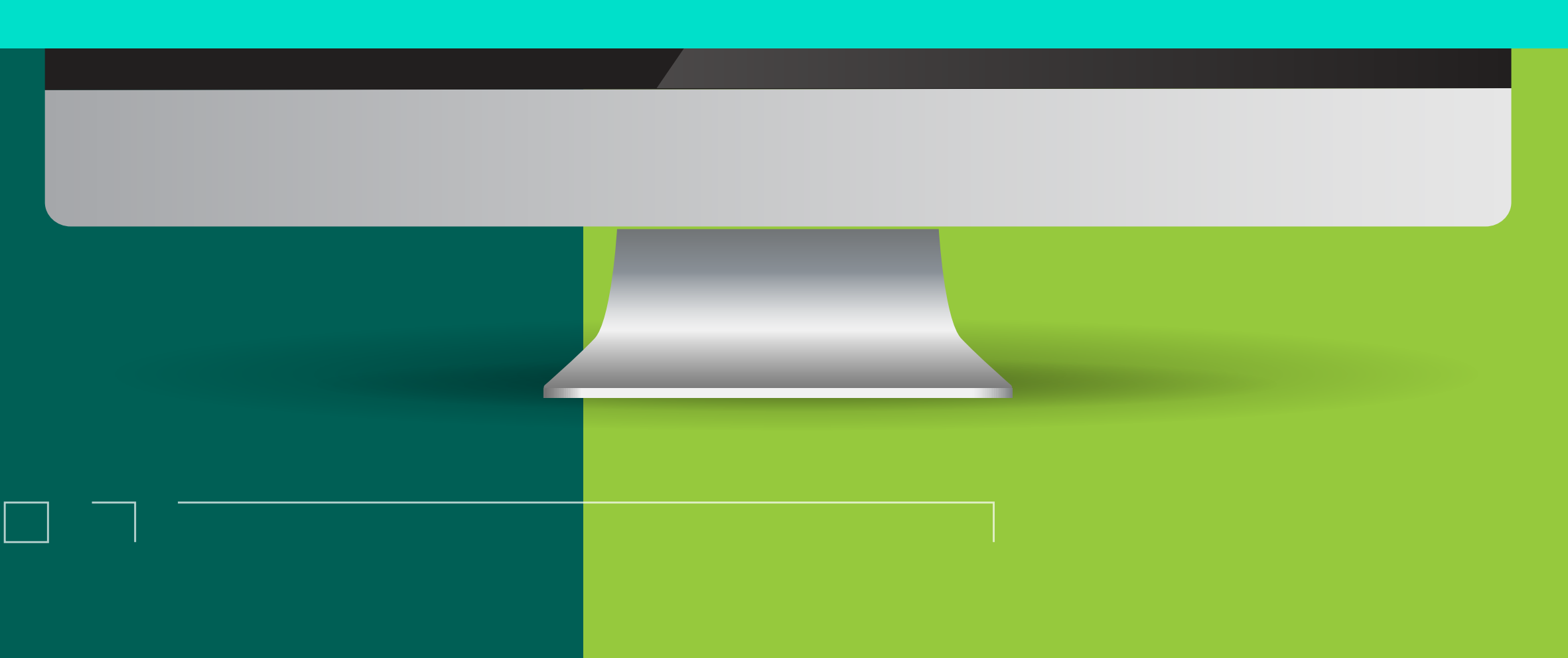

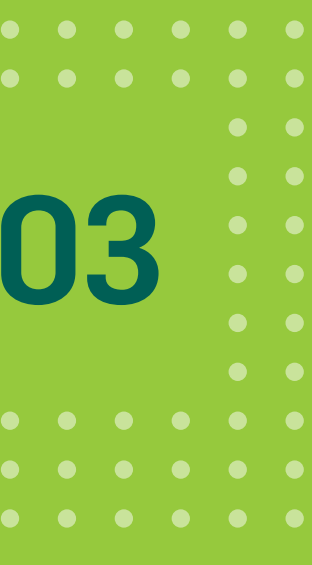

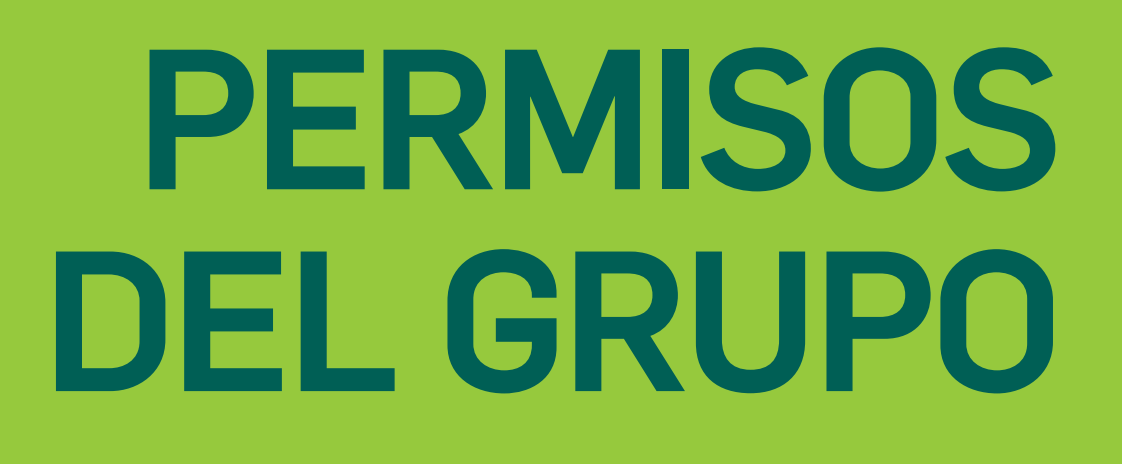

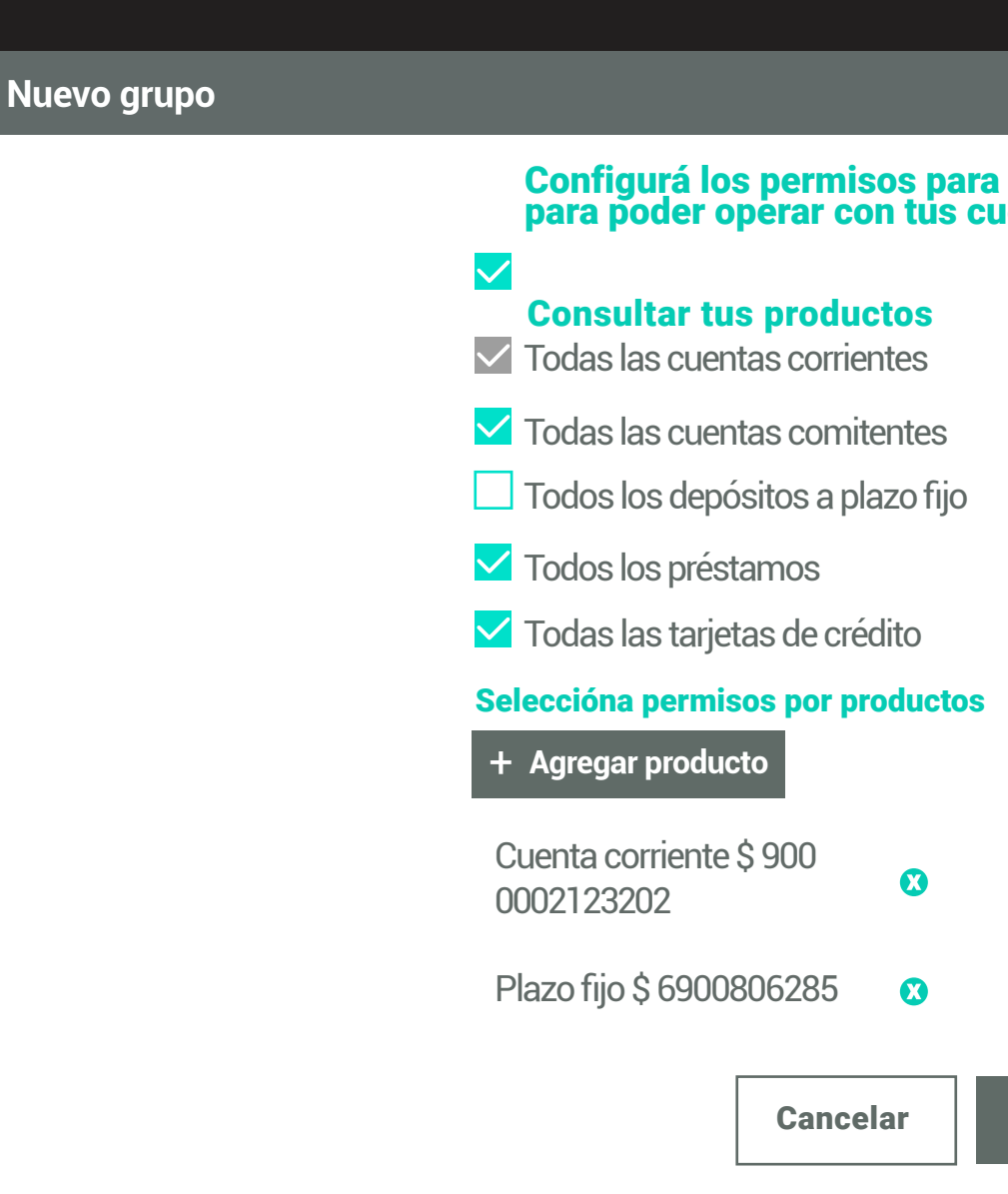

# **3**. Hacé clic en **Continuar** y confirmá la operación a través del método de autenticación que tengas definido, SMS o TOKEN.

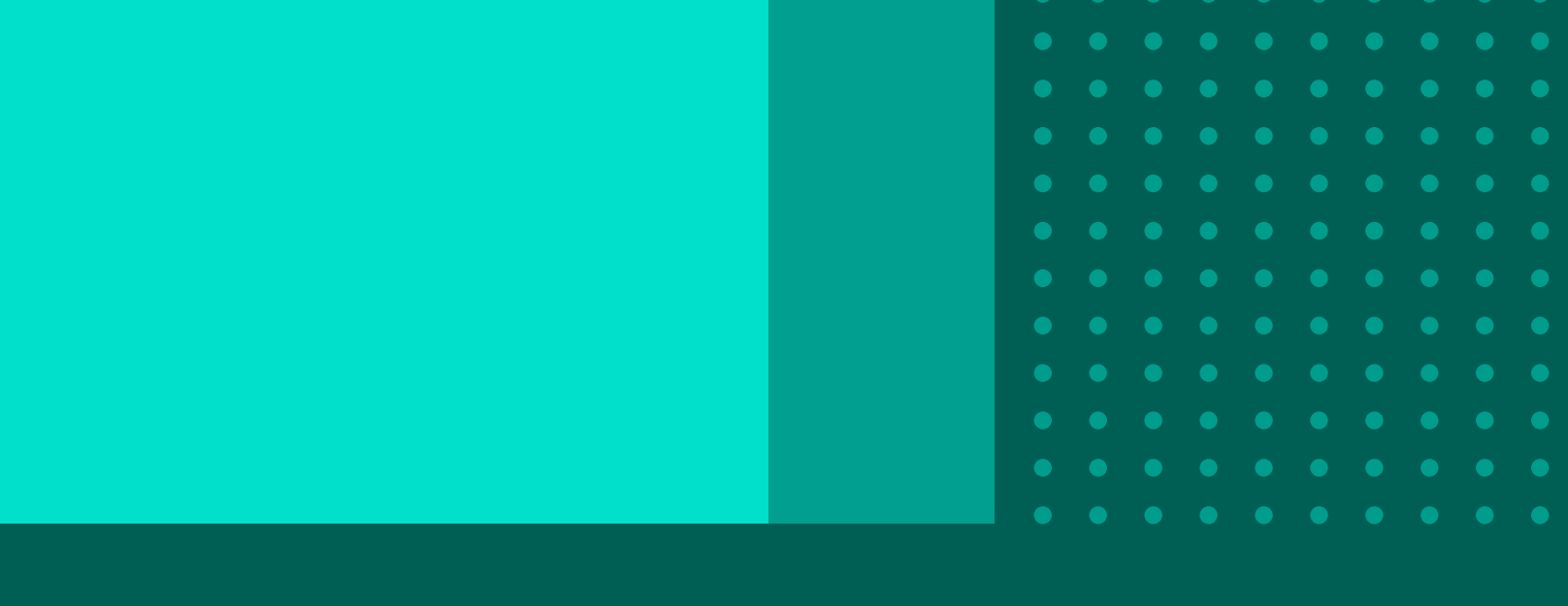

#### Configurá los permisos para poder consultar tus productos y para poder operar con tus cuentas.

#### Operar con tus cuentas

✓ Todas las cuentas corrientes

Seleccióna permisos por productos

+ Agregar producto

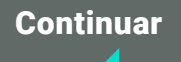

# 1. Completá los campos:Nombre del Grupo.

- Descripción.
- Usuarios.
- Estado.

# **2.** Luego, definí los PERMISOS del Grupo.

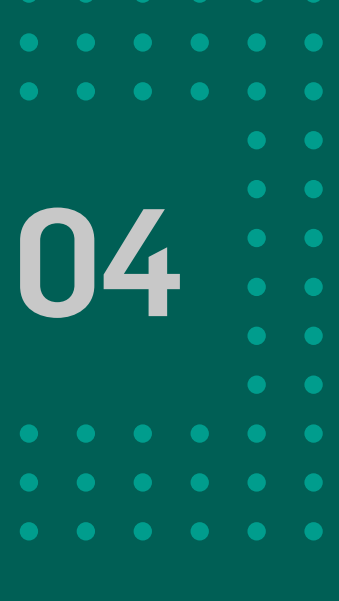

## CREACIÓN DE USUARIO OPERADOR

Una vez creado el grupo, hacé clic en **Usuarios/Nuevo usuario** y luego presioná el botón **+Agregar Usuario**.

Allí podrás configurar sus atributos (grupo operador, nivel de firma, montos, etc).

|  |  |  |  |  |  |  |   | _ |  |
|--|--|--|--|--|--|--|---|---|--|
|  |  |  |  |  |  |  |   |   |  |
|  |  |  |  |  |  |  | J |   |  |
|  |  |  |  |  |  |  |   |   |  |
|  |  |  |  |  |  |  |   |   |  |
|  |  |  |  |  |  |  |   |   |  |
|  |  |  |  |  |  |  |   |   |  |
|  |  |  |  |  |  |  |   |   |  |
|  |  |  |  |  |  |  |   |   |  |

#### Usuarios

#### Listado de usuarios

Estas son las personas que tienen acceso para consultar y operar en este ambiente.

Adicionalmente puedes controlar el esquema de firma del ambiente

| Accion | es 🗸                 |                  | Erportar listado + Agregar us | uario |
|--------|----------------------|------------------|-------------------------------|-------|
| 0      | Usuario              | Último Ingreso   | Estado                        |       |
| A      | ANA KARINA PIAZZA    | 07/11/2019 16:39 | Activo                        | +     |
| A      | MAURO GABRIEL RIZZO  | 07/11/2019 16:03 | Activo                        | +     |
| A      | GABRIELA DAVIES      | 07/11/2019 15:17 | Activo                        | +     |
| A      | MARIA CELESTE PIAZZA | 07/11/2019 14:54 | Activo                        | +     |

#### Nuevo usuario

Documento CUIL/CUIT

V

Número\* 20379997288

Nombre\* FABRICIO JOSE AVUNDO

Email \*

Celular \*

#### Configuración de usuario

Algunos usuarios pueden tener la potestad de aprobar ("firmar") operaciones iniciadas por otro usuario del ambiente. Dependiendo de la confianza y el cargo de dicho usuario dentro de la institución podrá hacerlo solo o necesitará firmantes adicionales. Además a cada usuario se le otorga un nive de firma que refiere a la cantidad de dinero que puede operar.

#### Si el usuario ya es cliente del banco

su email y celular aparecerán automáticamente.

Si los datos no coinciden con los presentados en pantalla, podrás actualizarlos.

Si el usuario no es cliente del banco deberás completar los datos mencionados.

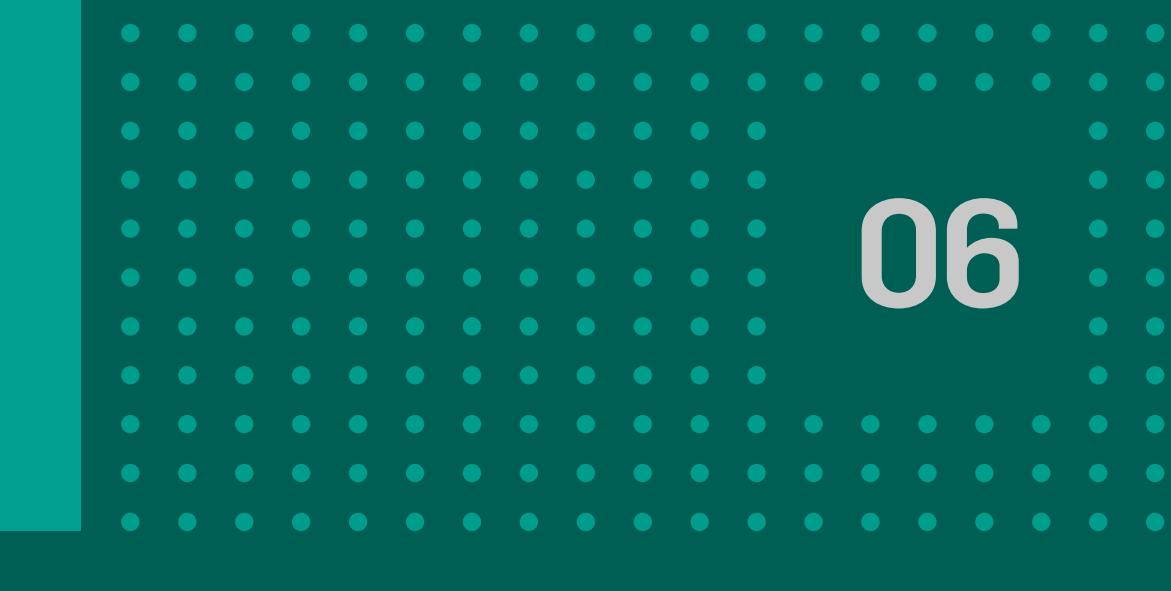

#### Nuevo usuario Nivel de firma $\bigcirc$ A $\bigcirc$ B $\bigcirc$ C $\bigcirc$ D $\bigcirc$ E $\bigcirc$ F $\bigcirc$ G $\bigcirc$ No firma Asociar a grupo \* V Límites por usuario Todos Monto \$ 10.000,00 por día día mes semana Continuar Cancelar transacción

#### **Completá los atributos** del usuario:

- 1. Nivel de firma.
- 2. Seleccioná el grupo
- operador al que pertenece.
- 3. Montos tope.
- 4. Hacé clic en **Continuar**.

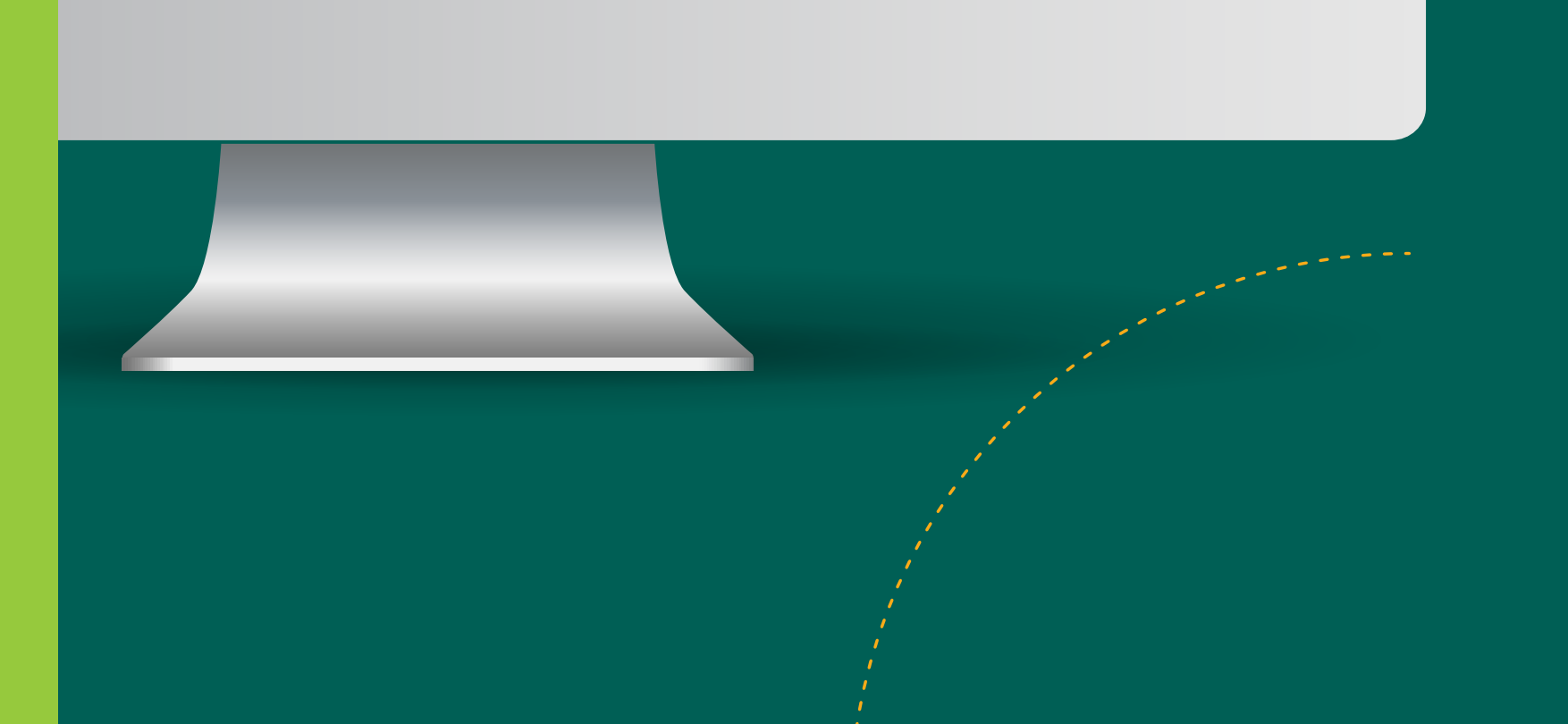

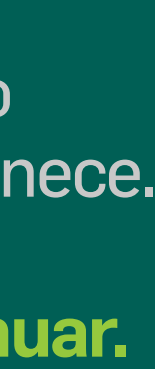

Para confirmar la creación del usuario, deberás validar la operación con un Segundo Factor de autentificación por SMS o Token. Listo!

| BANCÓN               |                                                                                                    |      |  |
|----------------------|----------------------------------------------------------------------------------------------------|------|--|
| bancor               | Firmar y aceptar la transacción                                                                                                    | ~    |  |
| Volver al escritorio | Se enviará una invitación al ambiente xxxxxxxx para xxxxxxx.                                                                                                | ario |  |
| Grupos               |                                                                                                    |      |  |
| Usuarios             | Esta transacción requiere un código sms, presioná el botón de abajo para enviar el código al teléfono registrado, cuando lo recibas, ingresalo en "Código". |      |  |
| Esquema de firmas    |                                                                                                    |      |  |
| Salir                |                                                                                                    | ~    |  |
|                      |                                                                                                    |      |  |
|                      | <b>Cancelar</b> Aceptar                                                                                                    |      |  |
|                      |                                                                                                    |      |  |
|                      |                                                                                                    |      |  |
|                      |                                                                                                    |      |  |
|                      |                                                                                                    |      |  |
|                      |                                                                                                    |      |  |
|                      |                                                                                                    |      |  |

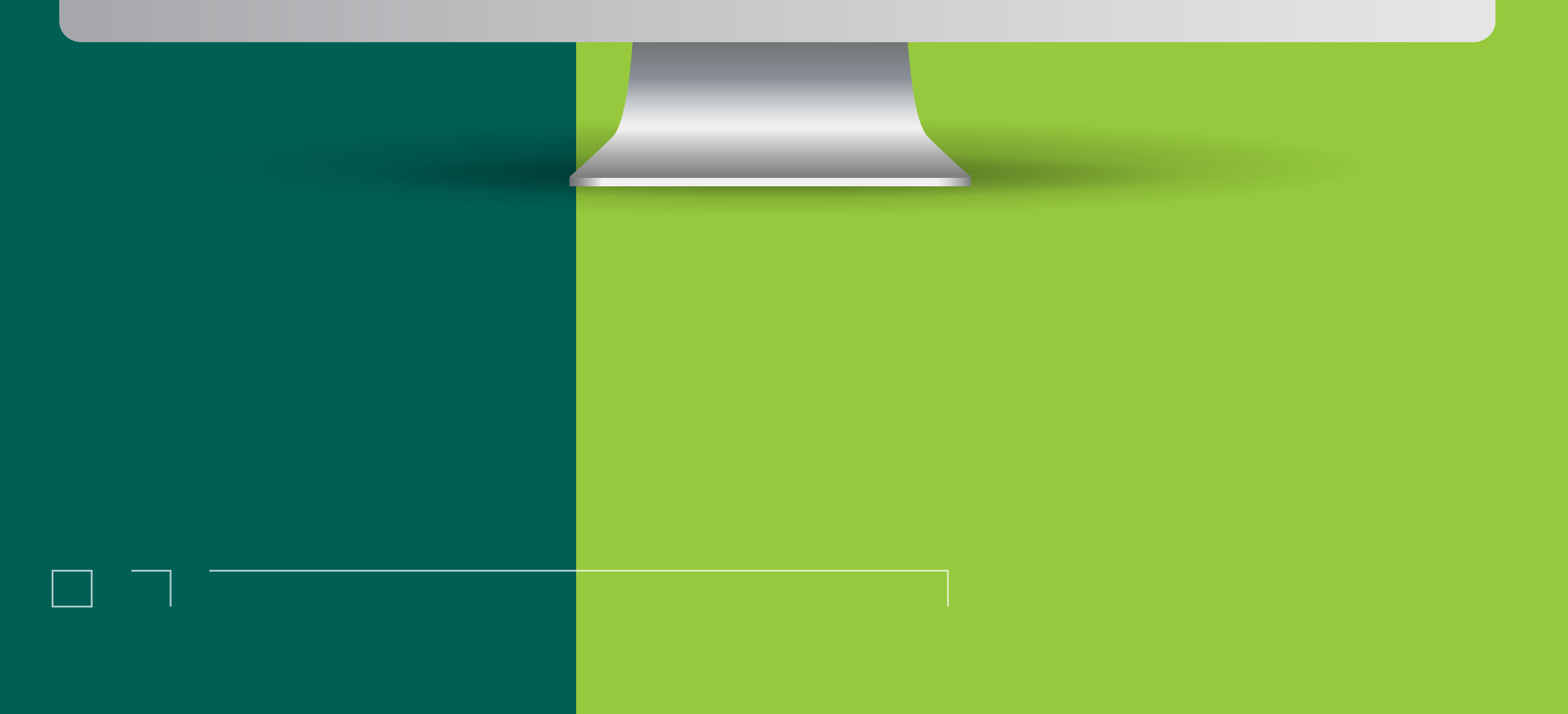

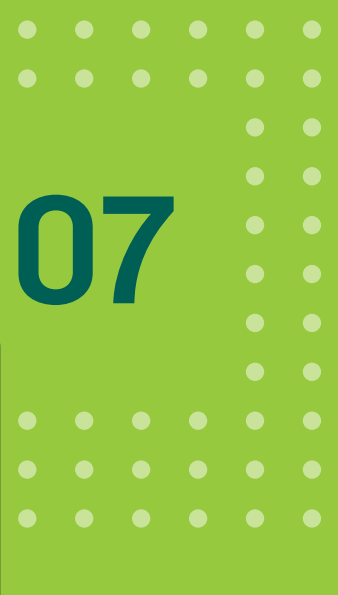

# GRACIAS! DISFRUTÁ DE BANCON EMPRESAS